## TO: EPSON 愛用者 FROM: EPSON 客服中心 主題敘述: 如何在 Windows 8 下新增內建印表機

步驟1:開啟Windows8以後,點選「桌面」

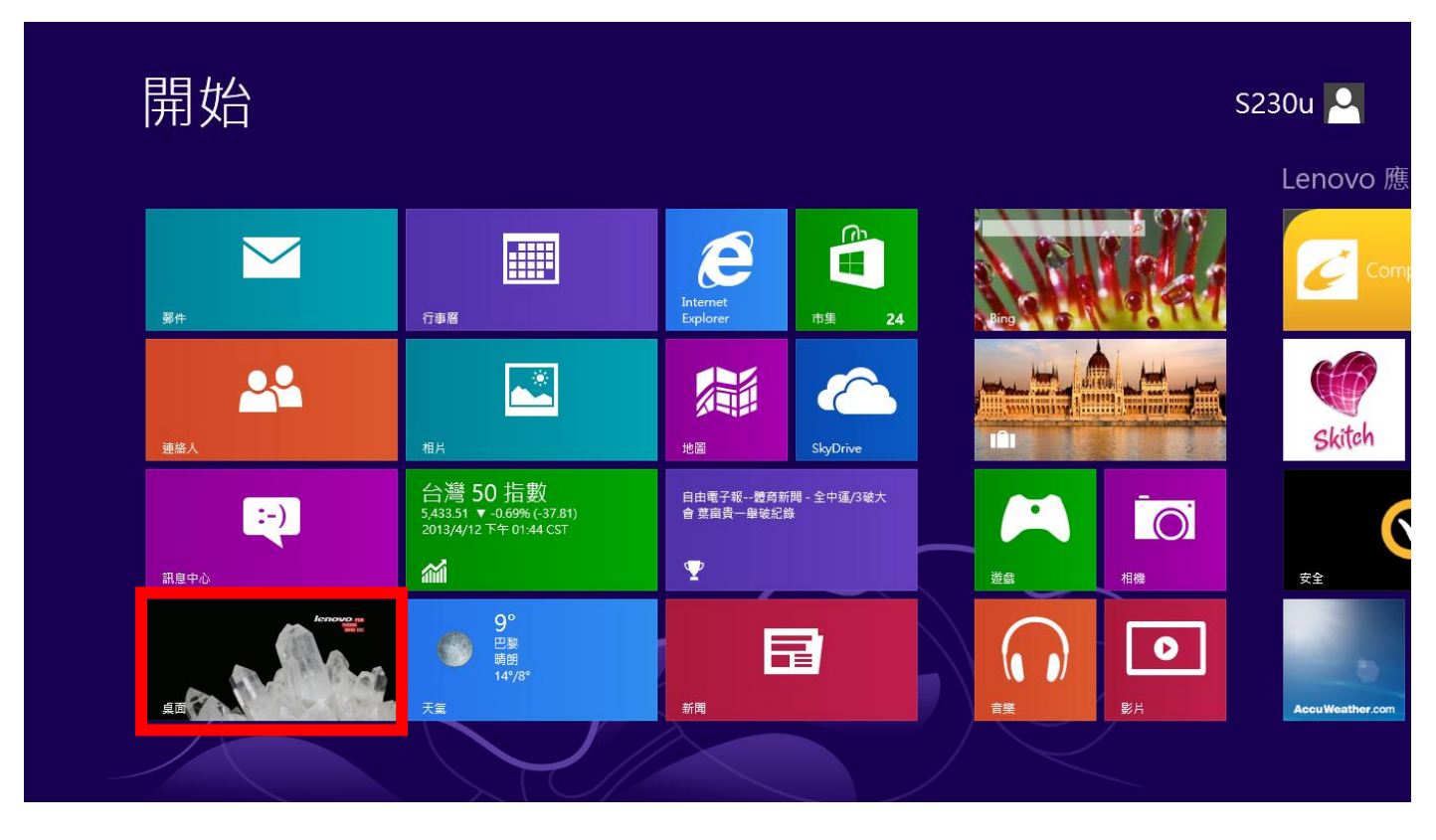

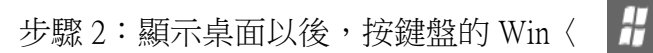

〉+I 鍵,點選「控制台」

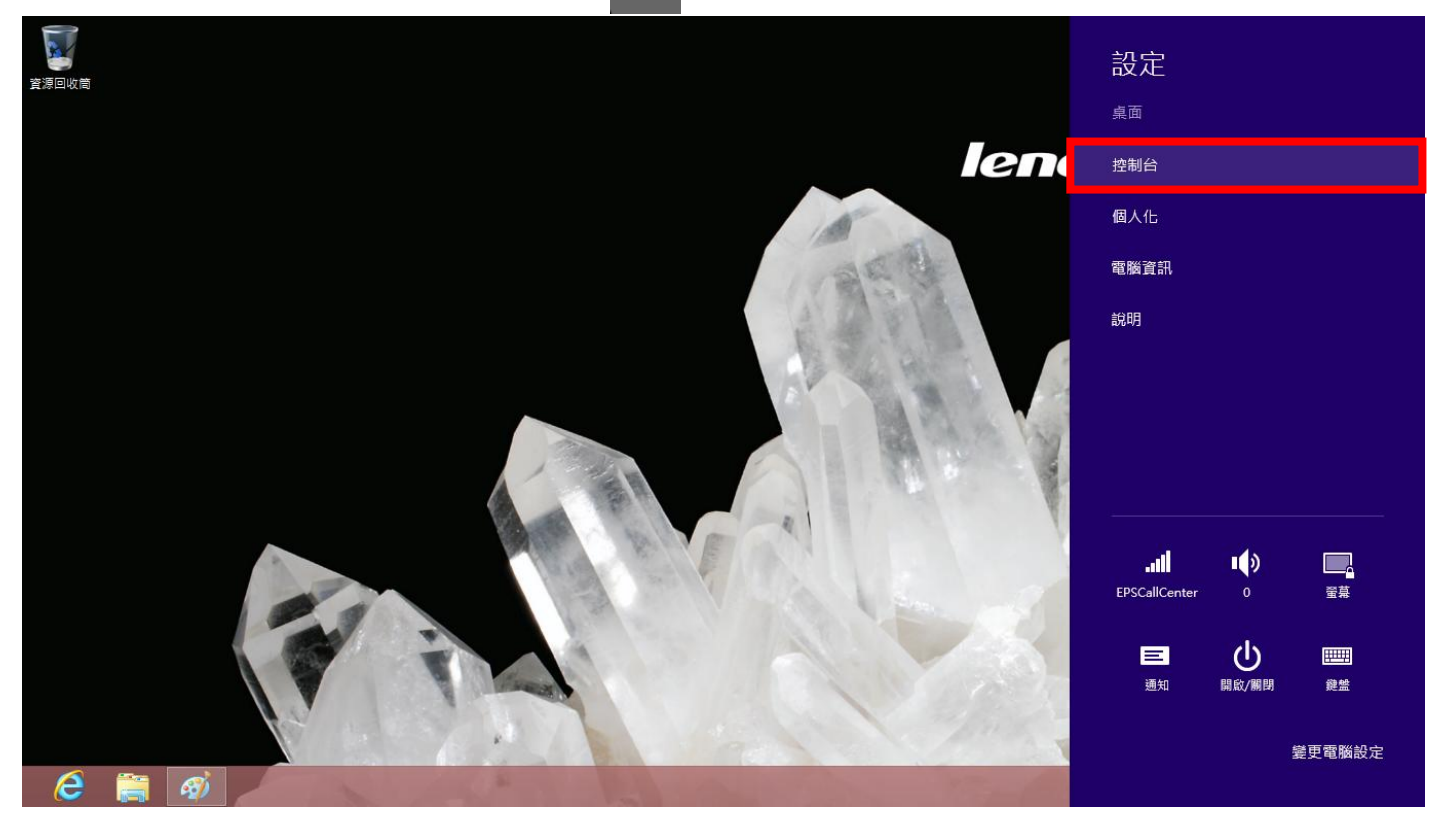

步驟3:將印表機連接在安裝Windows8的電腦並開啟印表機的電源,點選「檢視裝置和印表機」

| 控制的推进的推进的推进的推进的推进的推进                                                                                      | 制台                                                                   | - 🗆 × |
|----------------------------------------------------------------------------------------------------|----------------------------------------------------------------------|-------|
| ↑ 👎 ▶ 控制台 ▶                                                                                               | ✓ C                                                                  | م     |
| 調整電腦設定                                                                                                    | 檢視方式:                                                                | 類別 ▼  |
| <ul> <li>条統及安全性<br/>檢閱您的電腦狀態<br/>使用檔案歷程記錄來儲存檔案的備份副本<br/>找出問題並修復</li> <li>網路和網際網路<br/>檢視網路狀態及工作</li> </ul> | 使用者帳戶和家庭安全<br>變變更帳戶類型<br>變為使用者設定家長監護服務<br>外觀及個人化<br>變更佈異主題<br>變更魚面驚景 |       |
| <ul> <li>選擇家用群組和共用選項</li> <li>              研             健</li></ul>                                     | 調整螢幕解析度<br>時鐘、語言和區域<br><sup>新増語言</sup><br>變更輸入法<br>變更日期、時間或數字格式      |       |
| 程式集<br>解除安裝程式                                                                                             | 輕鬆存取<br>讓 Windows 建議設定<br>最佳化視覺顯示                                    |       |
|                                                                                                    |                                                                      |       |
|                                                                                                    |                                                                      |       |
|                                                                                                    |                                                                      |       |

### 步驟4:點選「新增印表機」

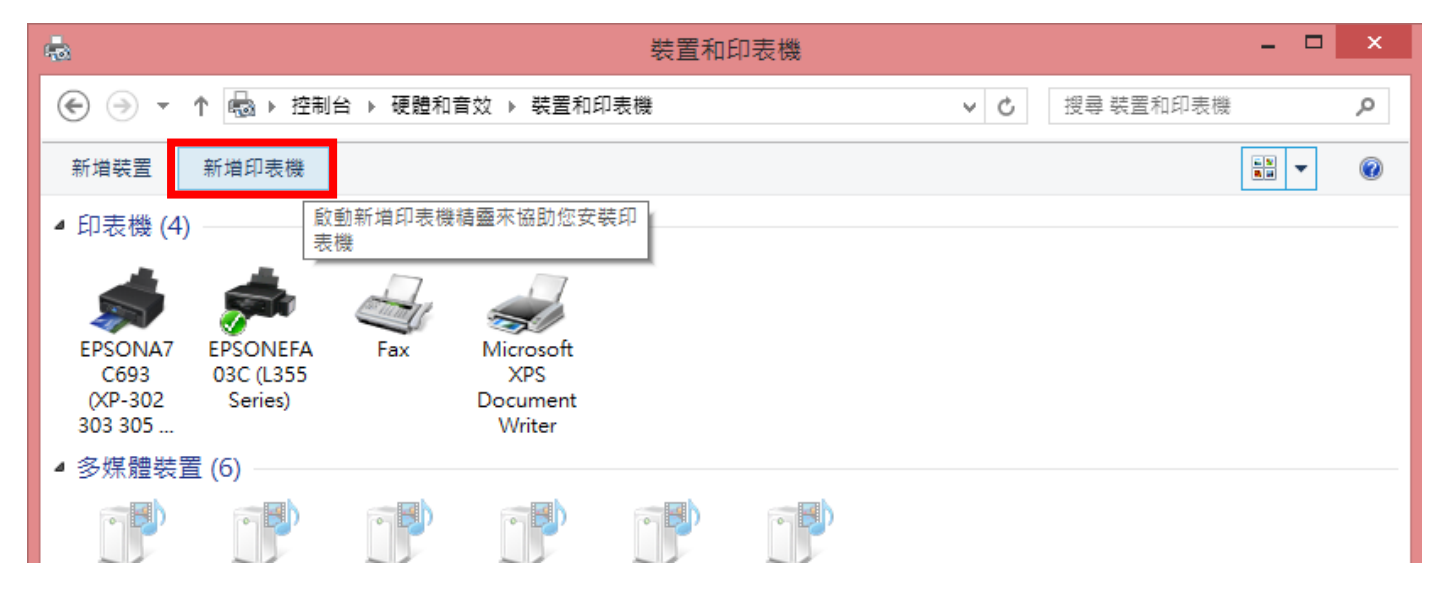

步驟 5:先按「停止」再按「我想要的印表機不在清單上」

|    |                   |                | × |
|----|-------------------|----------------|---|
| G  | ■ 新増印表機           |                |   |
|    | 正在搜尋可用的印表機        |                |   |
|    | 印表機名稱             | 位址             |   |
|    |                   |                |   |
|    |                   |                |   |
|    |                   |                |   |
|    |                   | 1.             |   |
| 2. |                   | 停止( <u>S</u> ) | ] |
|    | → 我想要的印表機不在清單上(R) |                |   |
|    |                   |                |   |
|    |                   | 下一步(N) 取消      |   |

步驟6:選擇「以手動設定新增本機印表機或網路印表機」

|    |                                                                                       | × |
|----|---------------------------------------------------------------------------------------|---|
| €  | □ 新增印表機                                                                               |   |
|    | 依其他選項尋找印表機                                                                            |   |
|    | ○ 依名稱選取共用的印表機(S) 瀏覽(R)                                                                |   |
|    | 範例: \\computername\printername 或<br>http://computername/printers/printername/.printer |   |
|    | ○使用 TCP/IP 位址或主機名稱新增印表機①                                                              |   |
|    | ○ 新増可透過 Bluetooth、無線或網路探索的印表機(L)                                                      |   |
| 1. | ●以手動設定新增本機印表機或網路印表機(Q)                                                                |   |
|    |                                                                                       |   |
|    |                                                                                       |   |
|    |                                                                                       |   |
|    | 2. 下一步(N) 取消                                                                          |   |
|    |                                                                                       |   |

步驟7:選擇「使用現有的連接埠」請依印表機連接至電腦方式選擇「LPT1」或「USB001」→「下一步」

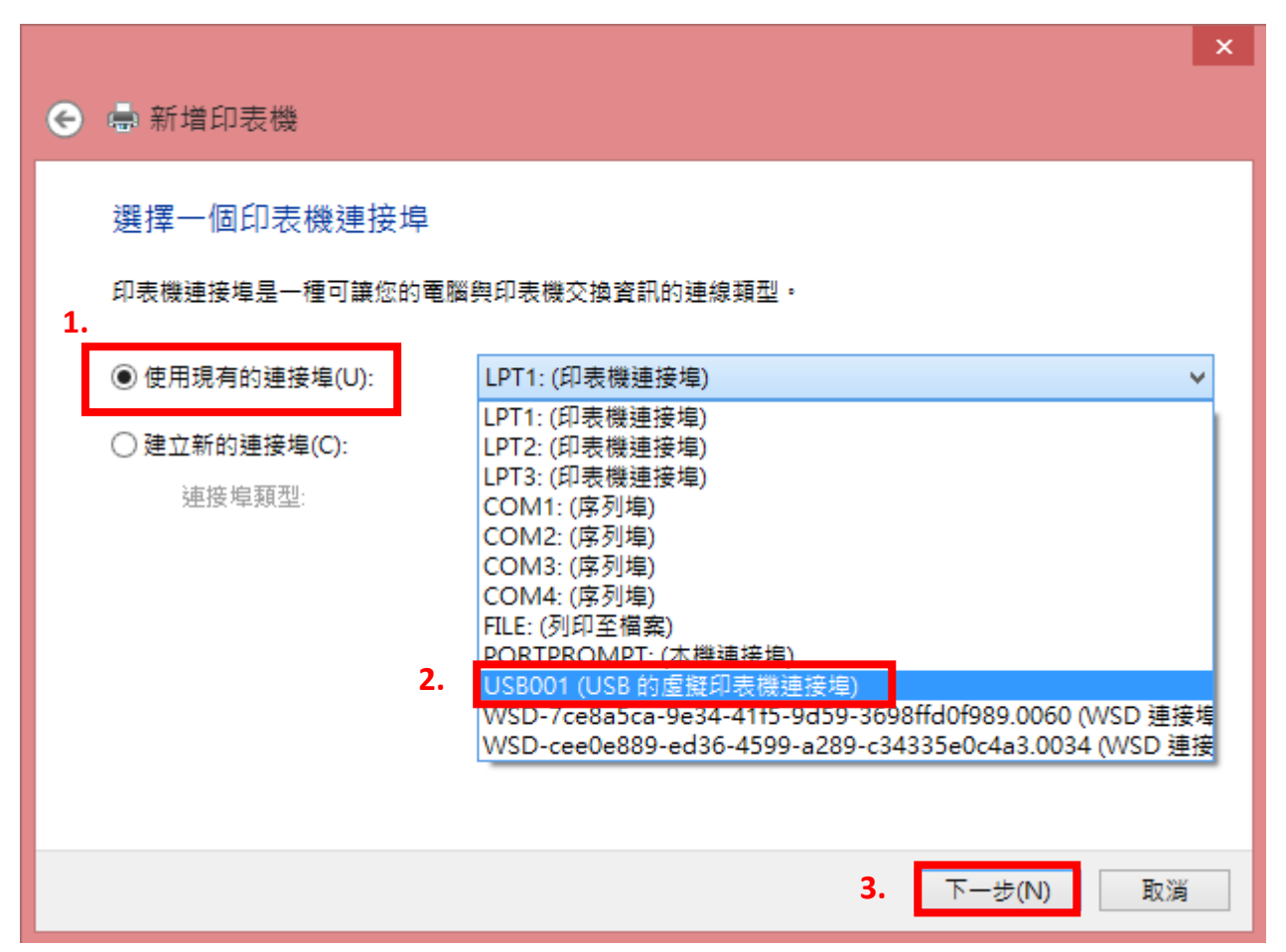

步驟 8: 「製造商」選 EPSON、「印表機」清單內,若沒有您的印表機型號,則請點選「Windows Update」

|                                                            | ^ |
|------------------------------------------------------------|---|
| € 鳥新増印表機                                                   |   |
| 安裝印表機驅動程式                                                  |   |
| 從清單選擇您的印表機。按一下 [Windows Update] 查看更多型號。                    |   |
| 若要從安裝 CD 安裝驅動程式,請按一下 [從磁片安裝]。                              |   |
|                                                            |   |
|                                                            | 1 |
| 製造間                                                        |   |
| Dell Epson ESC/P 9pin V4 Class Driver                      |   |
| Eastman Kodak Company 🔤 Epson ESC/P Mono 1 V4 Class Driver |   |
| EPSON ESC/P Standard 1 V4 Class Driver                     |   |
| Fuji Xerox                                                 |   |
|                                                            | 1 |
| I 驅動程式已數位簽章。 Windows Update(W) 從磁片安裝(H)                    |   |
| 告訴我為什麼驅動程式簽章很重要                                            |   |
|                                                            |   |
|                                                            |   |
| 1: 22(14) AX./A                                            |   |
|                                                            |   |

### 步驟 9: Windows 正在更新印表機清單,這需要幾分鐘的時間

|   |        |                                         | × |
|---|--------|-----------------------------------------|---|
| G | 🖶 新增   | 曾印表機                                    |   |
|   | 安裝印    | ]表機驅動程式                                 |   |
|   |        | 從清單選擇您的印表機。按一下 [Windows Update] 查看更多型號。 |   |
|   |        | 若要從安裝 CD 安裝驅動程式,請按一下 [從磁片安裝]。           |   |
|   | Window | ws 正在更新印表機清單。這需要幾分鐘的時間。                 | 1 |
|   |        |                                         |   |
|   |        |                                         |   |
|   |        | Windows Update(W) 從磁片安裝(H)              | ĺ |
|   |        |                                         |   |
|   |        | 下一步(N) 取消                               |   |

步驟 10:待更新完成後,「製造商」點選 EPSON /「印表機」點選您的機器型號→下一步

|        |                                           |                            | ^ |
|--------|-------------------------------------------|----------------------------|---|
| 0      | ▲ 新增印表機                                   |                            |   |
| $\sim$ |                                           |                            |   |
|        | 安裝印表機驅動程式                                 |                            |   |
|        | 從清單選擇您的印表機。按一下                            | 「[Windows Update] 查看更多型號。  |   |
|        | ★ 要從安裝 CD 安裝驅動設式,                         | 韩按一下 [從磁出安裝]。              |   |
|        | 白女に又衣しり又衣裾到住れ、                            |                            |   |
|        |                                           |                            |   |
|        |                                           |                            | _ |
|        | 製造商 ^ 6                                   | 印表機 个                      |   |
|        | Dell Inc.                                 | Epson EPL-6100L            |   |
|        | Diconix                                   | Epson EPL-6200             |   |
| 1.     | Epson 2.                                  | Epson EPL-6200L            |   |
|        | Fuji Xerox                                | Epson EPL-C8200            |   |
|        |                                           |                            | 1 |
|        | ■ 「「「「」」」の「」」「」」の「」」の「」」の「」」の「」」の「」」の「」」の | Windows Update(W) 促極片女裝(H) |   |
|        | <u>告訴戎為什麼驅動程式簽草很重要</u>                    |                            |   |
|        |                                           |                            |   |
|        |                                           | 3. 下一步(N) 取消               |   |
|        |                                           |                            |   |

# 步驟11:點選「下一步」

|   |                                   | × |
|---|-----------------------------------|---|
| € | ➡ 新增印表機                           |   |
|   | 輸入印表機名稱                           |   |
|   | 印表機名稱(P): Epson EPL-6200L         |   |
|   | 這台印表機將使用 Epson EPL-6200L 驅動程式來安裝。 |   |
|   |                                   |   |
|   |                                   |   |
|   |                                   |   |
|   |                                   |   |
|   |                                   | _ |
|   | 下一步(N) 取消                         |   |

步驟12:選擇「下一步」

|   |                          |                                                 | × |
|---|--------------------------|-------------------------------------------------|---|
| G | 🖶 新增印表機                  |                                                 |   |
|   | 印表機共用                    |                                                 |   |
|   | 如果您想要共用這個印<br>網路使用者將可以看見 | □表機,就必須提供一個共用名稱。您可以採用建議的名稱或輸入新的名稱。其他癿<br>見共用名稱。 | Ŕ |
|   | ○ 不共用印表機(O)              |                                                 |   |
|   | ◉ 共用這個印表機,               | 讓您網路上的其他人可以找到並使用它(S)                            |   |
|   | 共用名稱(H):                 | Epson EPL-6200L                                 |   |
|   | 位置(L):                   |                                                 |   |
|   | 註解(C):                   |                                                 |   |
|   |                          |                                                 |   |
|   |                          |                                                 |   |
|   |                          |                                                 |   |
|   |                          | 下一步(N) 取消                                       |   |
|   |                          |                                                 |   |

|                                     | × |
|-------------------------------------|---|
| 중 ➡ 新增印表機                           |   |
| 您已經成功新增 Epson EPL-6200L             |   |
| 若要檢查印表機是否正常運作,或查看印表機的疑難排解資訊,請列印測試頁。 |   |
| 列印測試頁(P)                            |   |
|                                     |   |
|                                     |   |
|                                     |   |
|                                     |   |
| 完成(F) 取消                            |   |

步驟14:如已經完成測試頁的列印,點選「關閉」

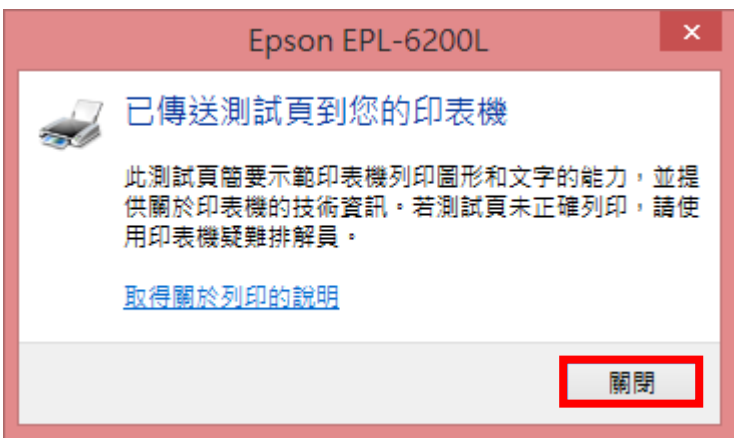

| G | □●新増印表機                             |
|---|-------------------------------------|
|   | 您已經成功新增 Epson EPL-6200L             |
|   | 若要檢查印表機是否正常運作,或查看印表機的疑難排解資訊,請列印測試頁。 |
|   | 列印測試頁(P)                            |
|   |                                     |
|   |                                     |
|   |                                     |
|   |                                     |
|   | 完成(F) 取消                            |

#### 步驟 16:「裝置和印表機」中即可看到您所新增的印表機型號

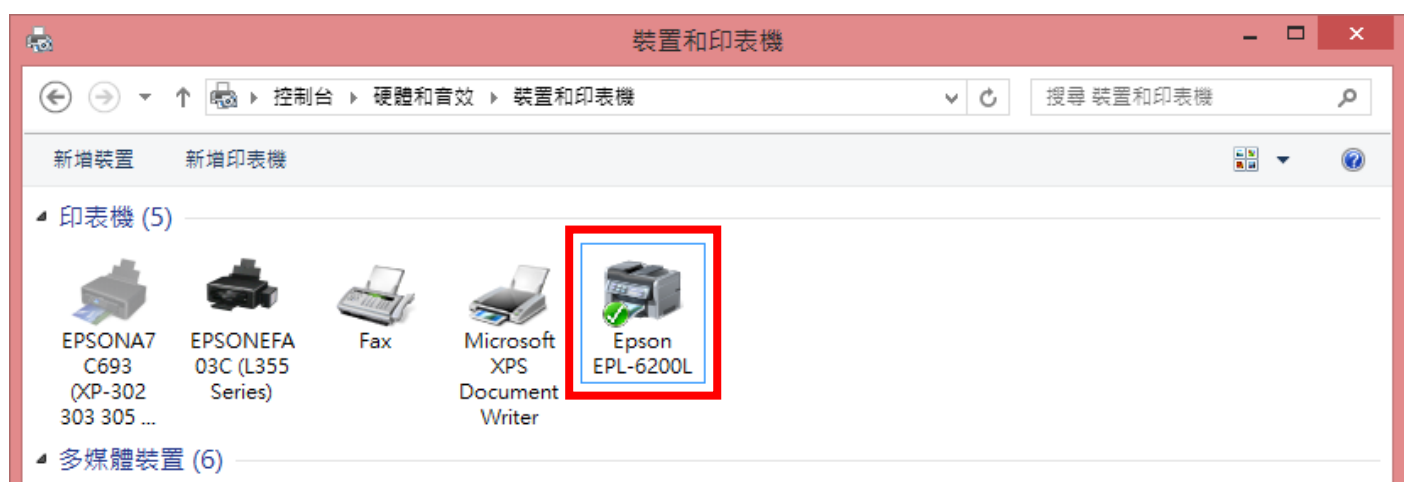